## <u>Um bei einer Digitalisierungsbox OpenVPN Verbindungen eingehend aus dem WAN zum VPN-Server</u> <u>zu erlauben, benötigen Sie 2 Konfigurationsschritte:</u>

- NAT Portforwarding
- Firewallregel, die den Zugriff aus dem WAN auf den VPN-Server im LAN erlaubt

Die folgenden Screenshots beziehen sich auf die Softwareversion 10. 1 Rev. 7. Von einer gültigen Adresslage im LAN und der Verwendung der Digitalisierungsbox als Standardgateway beim VPN-Server gehe ich aus.

NAT Portforwarding:

Gehen Sie in das Menü

Netzwerk – NAT, Registerkarte "NAT-Konfiguration"

und erstellen mit "NEU" einen neuen Eintrag, der bei der beschriebenen Konstellation etwa so aussehen sollte:

| Basisparameter                            |                                   | Ursprünglichen Datenverkehr angeben        |                   |  |  |  |
|-------------------------------------------|-----------------------------------|--------------------------------------------|-------------------|--|--|--|
| Beschreibung<br>OpenVPN                   |                                   | Dienst                                     | Benutzerdefiniert |  |  |  |
| a Bana ana amin'ny fisiana.<br>Ny fisiana |                                   | Protokoll                                  | TCP/UDP           |  |  |  |
| Schnittstelle                             | WAN_GERMANY - TELEKOM ENTERTAIN + | Quell-                                     |                   |  |  |  |
| Art des Datenverkehrs                     | eingehend (Ziel-NAT) -            | IP-Adresse/Netzmaske                       | Beliebig 👻        |  |  |  |
|                                           |                                   | Original<br>Ziel-IP-                       | Beliebig 👻        |  |  |  |
|                                           |                                   | Adresse/Netzmaske                          |                   |  |  |  |
|                                           |                                   | Original<br>Ziel-Port/Bereich Port angeben | • 1194 bis        |  |  |  |
| Substitutionswerte                        |                                   | La                                         |                   |  |  |  |
| Neuro                                     |                                   |                                            |                   |  |  |  |
| ziel-ID-                                  | Host • 192.168.129.103            |                                            |                   |  |  |  |
| 7.1041+1147+                              | HUSL • 152.100.125.105            |                                            |                   |  |  |  |

Nach der Bestätigung mit "OK" finden Sie in der Übersicht zwei neue Einträge, einen für TCP und einen für UDP. Beides steht bei OpenVPN ja zur Auswahl.

## Firewall:

Um keine pauschalen Freigaben in den Firewallregeln vorzunehmen zu müssen, definieren Sie bitte zuerst jeweils einen Alias für die IP-Adresse des OpenVPN-Server und für den benutzten Dienst. Damit kann im letzten Schritt die Regel definiert werden, die nur diesen Dienst zu dieser IP-Adresse als initiale Anfrage eingehend erlaubt. Der Rest wird nach wie vor geblockt.

Für den Alias der IP-Adresse des Servers gehen Sie zu

Firewall - Adressen, Registerkarte "Adressliste" -> "Neu"

und legen ihn entsprechend an. Beachten Sie, dass für nur diese eine Adresse das Subnetz 255.255.255.255 (/32) einzutragen ist.

| Basisparameter             |                        |                  |               |
|----------------------------|------------------------|------------------|---------------|
| Beschreibung<br>VPN-Server |                        |                  |               |
| IPv4                       |                        | -                | Aktiviert     |
| Adresstyp                  | <ul> <li>Ac</li> </ul> | Iresse/Subnetz C | Adressbereich |
| Adresse/Subnetz            | 192.168.129.103        | /255.255.25      | 5.255         |
| IPu6                       |                        |                  |               |

OK ABBRECHEN

Den Alias für den Dienst legen Sie an unter Firewall – Dienste, Registerkarte "Diensteliste" -> "Neu"

| Basisparameter          |      |      |           |
|-------------------------|------|------|-----------|
| Beschreibung<br>OpenVPN |      |      |           |
| Protokoll               |      |      | UDP/TCP . |
| Zielportbereich         | 1194 | 1194 |           |
|                         |      |      |           |

OK ABBRECHEN

Als letzten Schritt erstellen Sie unter

*Firewall – Richtlinien, Registerkarte "IPv4-Filterregeln" -> "Neu"* mit Hilfe der vorher erstellten Aliasse die entsprechende Regel:

| Basisparameter |      |            |                       |   |
|----------------|------|------------|-----------------------|---|
| Quelle         | 19   | WAN_GERMAN | IY - TELEKOM ENTERTAD |   |
| Ziel           | La . | VPN-Server |                       | • |
| Dienst         |      |            | OpenVPN               | - |
| Aktion         |      |            | Zugriff               |   |

| OK | A | B | B | R | E | Ċ | H | É | N |  |
|----|---|---|---|---|---|---|---|---|---|--|
|    |   |   |   |   |   |   |   |   |   |  |

Testen Sie jetzt eine eingehende VPN-Verbindung aus dem WAN (nicht aus dem eigenen LAN) und speichern bei Erfolg die vorgenommene Konfiguration.

KONFIGURATION SPEICHERN